# **Configure SNMP in Virtualized Voice Browser**

## Contents

Introduction Prerequisites Requirements Components Used Configure Verify

### Introduction

This document describes the process to configure and setup SNMP in Virtualized Voice Browser (VVB).

## Prerequisites

### Requirements

Cisco recommends that you have knowledge of these topics:

- VVB
- Customer Voice Portal (CVP)

### **Components Used**

The information in this document is based on VVB version 11.6.1.10000-14.

The information in this document was created from the devices in a specific lab environment. All of the devices used in this document started with a cleared (default) configuration. If your network is live, ensure that you understand the potential impact of any command.

# Configure

Step 1. Goto Cisco Unified Serviceability page.

#### URL : https://<IP Address of VVB>/ccmservice/

#### Step 2. Click Snmp \ V1/V2 \ Community String.

| Cisco Unified Serviceability<br>For Cisco Virtualized Voice Browser |                                          |                                                    |                                                                       |  |
|---------------------------------------------------------------------|------------------------------------------|----------------------------------------------------|-----------------------------------------------------------------------|--|
| <u>A</u> larm ▼ <u>T</u> race ▼ T <u>o</u> ols ▼                    | <u>S</u> nmp ▼ <u>H</u> elp ▼            |                                                    |                                                                       |  |
| Cisco Unified                                                       | V1/V2           V3           SystemGroup | Community<br>String<br>Notification<br>Destination |                                                                       |  |
| System version: 11.6.1                                              | 10000-14                                 |                                                    |                                                                       |  |
| VMware Installation: 12                                             | 28 vCPU Intel(R) Xe                      | eon(R) CPU E7-289                                  | 0 v2 @ 2.80GHz, disk 1: 146Gbytes, 8192Mbytes RAM, Partitions aligned |  |

Step 3. Under Search Options \ Select Server\* ; once selected from the drop down; click Find, and then click Add New.

| Channe Trace , 1509 , Shinh , Teh                                                                  |              |        |
|----------------------------------------------------------------------------------------------------|--------------|--------|
| SNMP Community String Configuration                                                                |              |        |
| ÷                                                                                                  |              |        |
| Status                                                                                             |              |        |
| (1) 0 records found.                                                                               |              |        |
|                                                                                                    |              |        |
| - Search Ontions                                                                                   |              |        |
|                                                                                                    |              |        |
| Find Community Strings where Name begins with                                                      | Sequer# uvml | C Find |
|                                                                                                    | Server       | - Fina |
| ( Community Strings where Name begins with any)                                                    |              | ▲ I    |
|                                                                                                    |              |        |
|                                                                                                    |              | -      |
| Search Results                                                                                     |              | 1      |
| Search Results No active query. Please enter your search criteria using the options above.         |              |        |
| Search Results No active query. Please enter your search criteria using the options above. Add New |              |        |
| Search Results No active query. Please enter your search criteria using the options above. Add New |              |        |

**Step 4.** Provide a **Community String Name**; select **Host IP Addresses** Information and finally provide appropriate **Access Privileges**.

**Note**: The selections made here for Community String Name, Host IP Addressses Information and Access Privileges are meant for a lab setup, when done in production appropriate selections should be considered.

| $\underline{A}$ larm $\bullet$ $\underline{T}$ race $\bullet$ $\underline{T}$ ools $\bullet$ $\underline{S}$ nmp $\bullet$ $\underline{H}$ elp $\bullet$ |                                                                                             |
|----------------------------------------------------------------------------------------------------|---------------------------------------------------------------------------------------------|
| SNMP Community String Configuration                                                                                                    |                                                                                             |
| 🔚 Save 🌐 Clear All 🔄 Cancel                                                                                                    |                                                                                             |
| Status                                                                                                    |                                                                                             |
| (j) Status : Ready                                                                                                    |                                                                                             |
| Server* vxml 🗘                                                                                                    |                                                                                             |
| Community String Information                                                                                                    |                                                                                             |
| Community String Name* test                                                                                                    |                                                                                             |
| Host IP Addresses Information                                                                                                    |                                                                                             |
| • Accept SNMP Packets from any host                                                                                                    | Accept SNMP Packets only from these hosts<br>Host IP Address<br>Insert<br>Host IP Addresses |
|                                                                                                    | Remove                                                                                      |
| Access Privileges                                                                                                    |                                                                                             |
| Access Privileges* ReadOnly                                                                                                    |                                                                                             |
| Notify access privilege is required in order                                                                                                    | to configure Notification Destinations.                                                     |
| Apply To All Nodes                                                                                                    |                                                                                             |
| Save Clear All Cancel                                                                                                    |                                                                                             |
| I + indicates required item.                                                                                                    |                                                                                             |

Step 5. Click Save and notice pop-up as shown in the image. Click OK.

**Note**: Make note of the service restarts that are expected and make sure system is ready to expect reload of these services.

| SNMP master agent needs to be restarted in order for these changes to take effect. It is recommended to restart the SNMP master agent once all completed. | the configuration changes are |
|----------------------------------------------------------------------------------------------------|-------------------------------|
| Restarting SNMP Master Agent also restarts the Host Resources Agent if it is running.                                                                     |                               |
| Master agent restart will take around 1min                                                                                                    |                               |
| Press OK to restart the SNMP master agent now or Cancel to restart later.                                                                                 |                               |
|                                                                                                    |                               |
|                                                                                                    | Cancel OK                     |
|                                                                                                    |                               |

Step 6. Confirmation SNMP Restart Successful is received, and entry of Community String Name along with Access Privilege is listed.

| SNMP Com   | munity String Configuration                     |                   |      |  |  |
|------------|-------------------------------------------------|-------------------|------|--|--|
| -}• 🗙      |                                                 |                   |      |  |  |
| Status     |                                                 |                   |      |  |  |
| () SNMP R  | Restart Successful                              |                   |      |  |  |
| Status     |                                                 |                   |      |  |  |
| (i) Add Su | ccessful                                        |                   |      |  |  |
|            |                                                 |                   |      |  |  |
| - Search O | ptions                                          |                   |      |  |  |
|            |                                                 |                   |      |  |  |
| Find Com   | munity Strings where Name begins with           | Server* vxml      | Find |  |  |
| ( Commun   | / Community Strings where Name begins with any) |                   |      |  |  |
| ( commun   | ity strings where name begins with any)         |                   |      |  |  |
|            |                                                 |                   |      |  |  |
| Search Re  | esults                                          |                   |      |  |  |
|            | Community String Name                           | Access Privileges |      |  |  |
|            | test                                            | ReadOnly          |      |  |  |
|            |                                                 | ▲                 |      |  |  |
| Apply T    | o All Nodes                                     | <b>T</b>          |      |  |  |
|            |                                                 |                   |      |  |  |
| Add New    | Add New Delete Selected                         |                   |      |  |  |

Step 7. Link to access Support MIBs information:

#### **Operations Guide for Cisco Virtualized Voice Browser, Release 11.6(1)**

#### Table 2 SNMP MIBs

| MIB                  | Agent Service            |
|----------------------|--------------------------|
| CISCO-VOICE-APPS-MIB | Cisco VVB Voice Subagent |
| CISCO-CDP-MIB        | Cisco CDP Agent          |
| CISCO-SYSLOG-MIB     | Cisco Syslog Agent       |
| SYSAPPL-MIB          | System Application Agent |
| MIB-II               | MIB2 Agent               |
| HOST-RESOURCES-MIB   | Host Resources Agent     |

- For the scope of this configure ; CISCO-VOICE-APPS-MIB is discussed.
- To download MIB CISCO-VOICE-APPS-MIB.my (v2) click -> MIBv2.
- Search CISCO-VOICE-APPS-MIB and rt. click \ select Save link as and download the CISCO-VOICE-APPS-MIB.my file.

### Verify

Use this section in order to confirm that your configuration works properly.

Download and Install a **MIB browser** (eg iReasoning MIB Browser) , upload the MIB ; followed by Get Walk result.

Step 1. Upload the MIB (.my file) to the MIB browser. Click Load MIBs.

| 6 | iReasoning MB Browser         |                    |               |                                     |         |         | 1 8 |
|---|-------------------------------|--------------------|---------------|-------------------------------------|---------|---------|-----|
| F | File Edit Operations Tools Bo | ookmarks Help      |               |                                     |         |         |     |
| ß | Ctrl+L                        | Advanced OID: .1.3 |               | <ul> <li>Operations: Get</li> </ul> | et Next | - #     | Go  |
| L | UnLoad MIBs                   | Result Table       |               |                                     |         |         |     |
| L | MIB Modules                   | 14                 | ame/OID Value |                                     | Type    | 1P:Port | 0   |
| L | Open Graph Data               |                    |               |                                     |         |         | *   |
| L | Open Session                  |                    |               |                                     |         |         |     |
| L | Save Session                  |                    |               |                                     |         |         |     |
| L |                               |                    |               |                                     |         |         | 2   |
| L | Exit                          |                    |               |                                     |         |         |     |

Step 2. Point to the CISCO-VOICE-APPS-MIB.my.

| <u>ی</u>      |                                                            |                                                         |   |   |     |   |      | ×   |
|---------------|------------------------------------------------------------|---------------------------------------------------------|---|---|-----|---|------|-----|
| Look in:      | Nesktop                                                    |                                                         | • | 0 | 1 🖻 |   |      |     |
| Recent Places | File fol<br>CISCO<br>MY Fil<br>14.5 Ki<br>Shortc<br>982 by | Ider<br>-VOICE-APPS-MIB.my<br>e<br>B<br>Pd<br>ut<br>tes |   |   |     |   |      | ^   |
| Libraries     | MIB Br<br>Shortc<br>2.36 KI                                | rowser<br>ut<br>8                                       |   |   |     |   |      |     |
| Computer      | WCPat<br>Disc In<br>216 MI                                 | WCPatches<br>Disc Image File<br>216 MB                  |   | 、 |     |   | н    |     |
| Network       | winrar winrar                                              | -x64-420                                                |   |   |     |   |      | -   |
|               | File name:                                                 | CISCO-VOICE-APPS-MIB                                    |   |   | •   |   | Oper | n - |
|               | Files of type:                                             | All Files (*.*)                                         |   |   | •   | ] | Canc | el  |

Step 3. Next Type the **IP address of VVB** ; click **Advanced** to enter the **Community String Name** (refer Step 4) value in **Read Community**, and enter **SNMP version** as **2**.

| 🤡 iReasoning MIB Browser                  |                                     |
|-------------------------------------------|-------------------------------------|
| File Edit Operations Tools Bookmarks Help | 🐼 Advanced Properties of SNMP Agent |
| Address: v.y.y.y Advanced OID             | Address y.y.y.y                     |
| SNMP MIBs                                 | Port 161                            |
| MIB Tree                                  | Read Community test                 |
|                                           | Write Community                     |
|                                           | SNMP Version 2                      |
|                                           |                                     |
|                                           | Ok Cancel                           |

Step 4. Next,expand Private\Enterprises\Cisco\ciscoMgmt\ciscoVoiceAppsMIB\ Click Get Bulk ; to get VVB configuration details,etc.

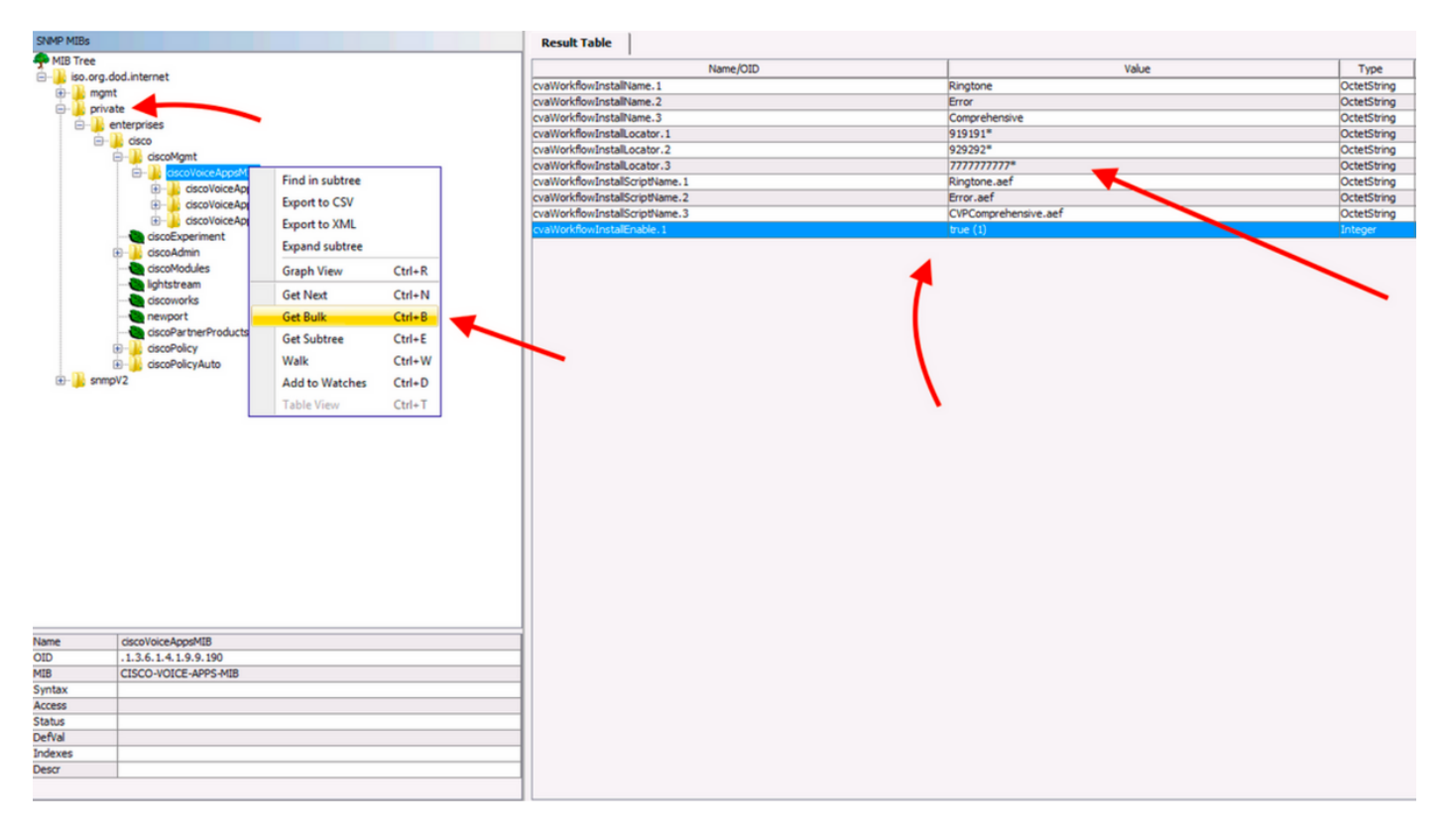